## Mijn schaduw

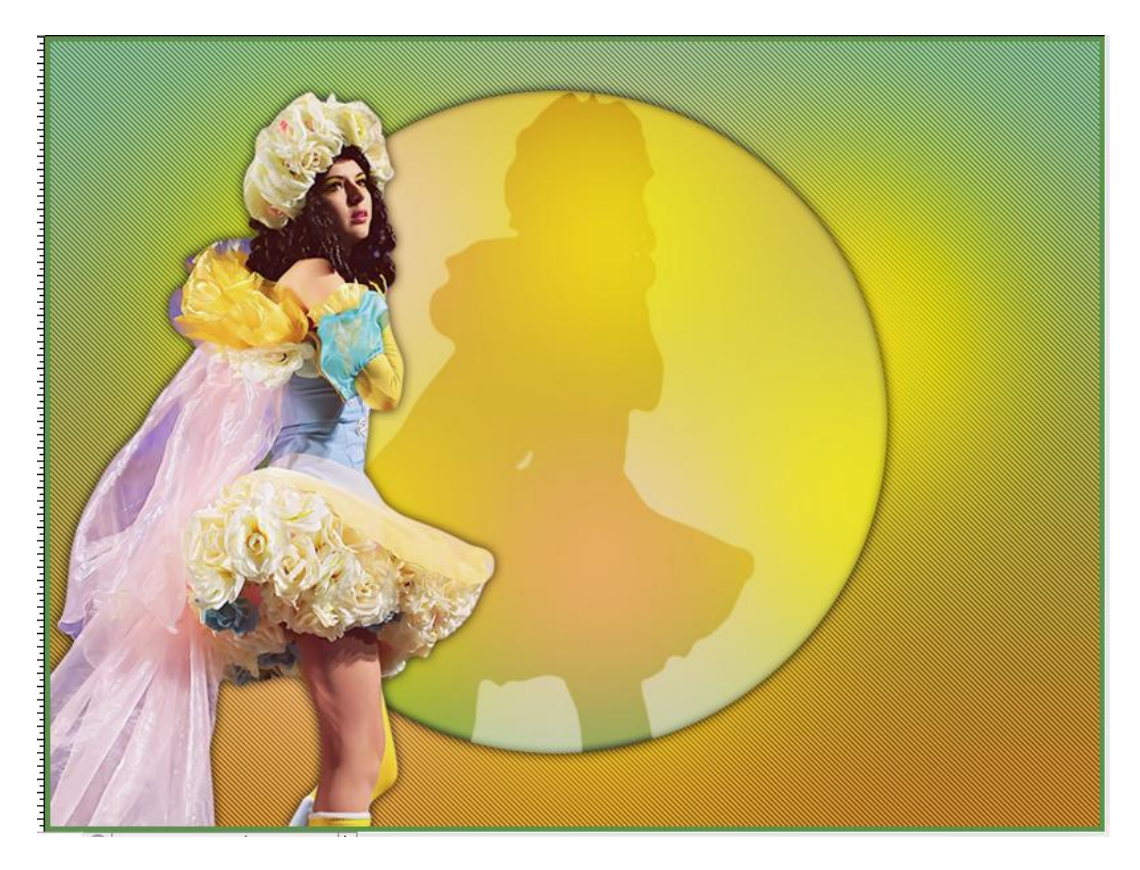

Nodig: uitgeselecteerde afbeelding (tube), Filter Penta.com (hoort bij Unlimited2).

1) Nieuw bestand =  $800 \times 600$ , witte achtergrondkleur.

Voor- en Achtergrondkleuren instellen in functie van je gebruikte afbeelding, een heldere voorgrondkeur, een donkerder achtergrondkleur van dezelfde tint.

2) Verloop, Lineair van voorgrondkleur naar achtergrondkleur.

Trek het verloop van boven naar beneden :

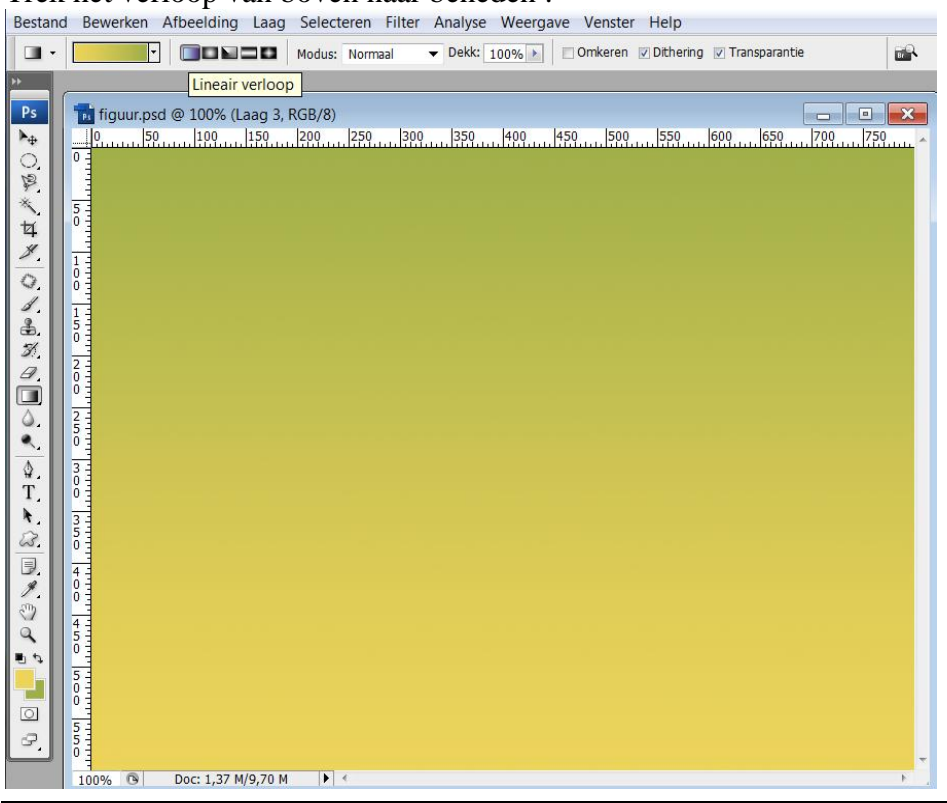

Mijn schaduw - blz 1

## 3) Penseel, zacht, rond, 400 pixels :

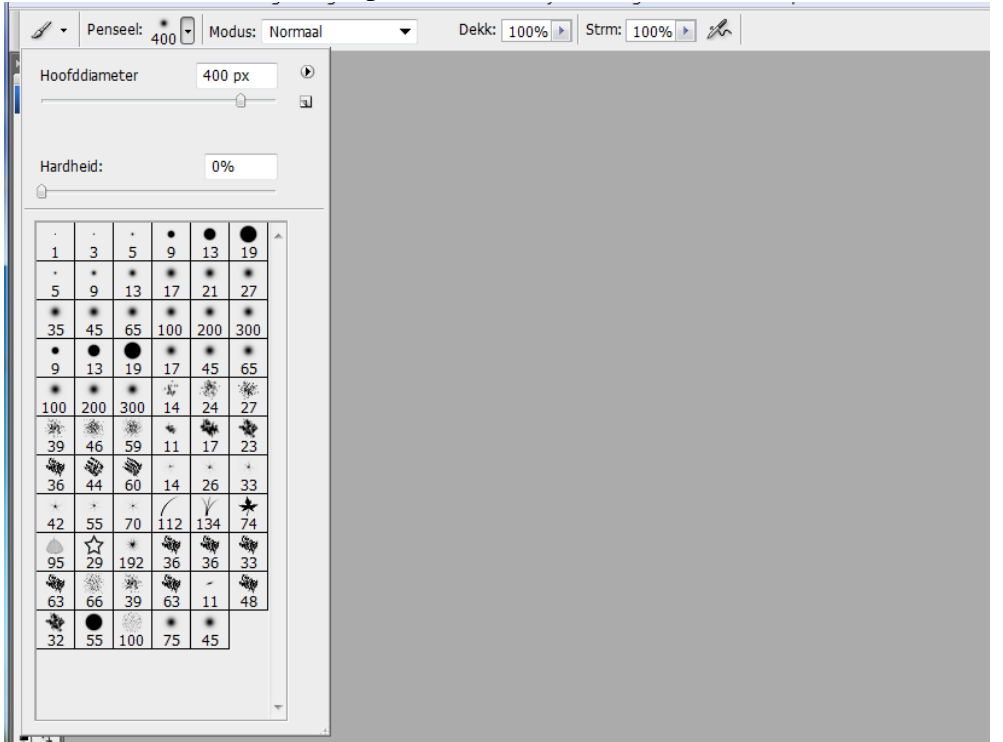

4) Andere voorgrondkleur nemen, 3 keren klikken op het canvas :

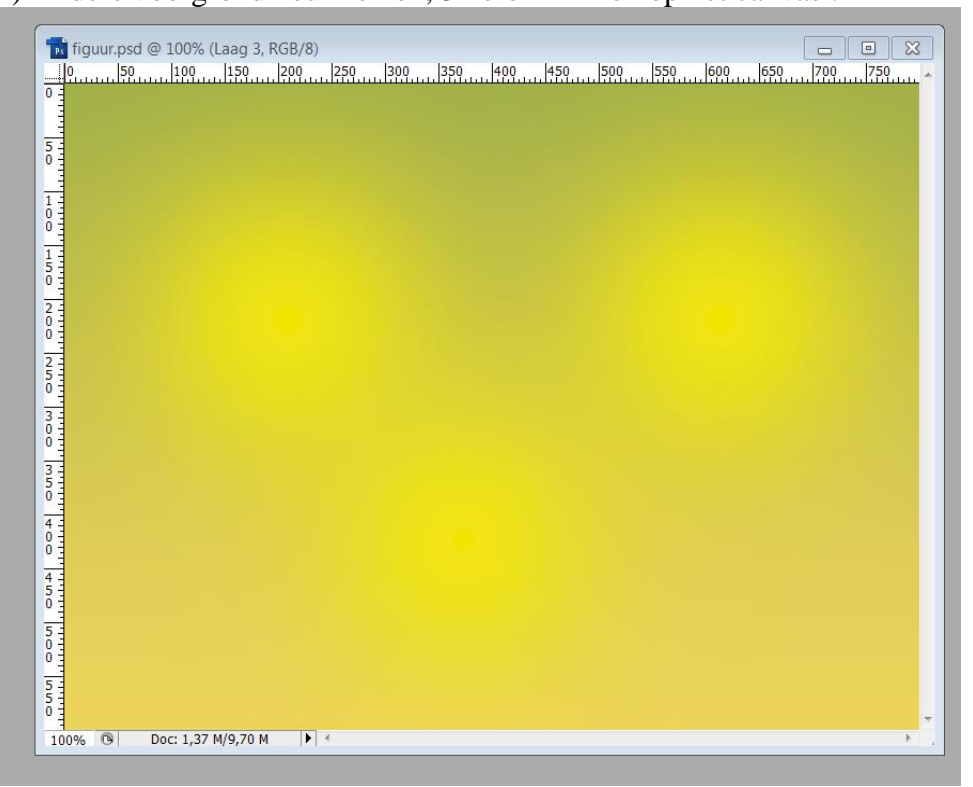

5) Weer een andere kleur nemen en met ditzelfde penseel twee keren klikken :

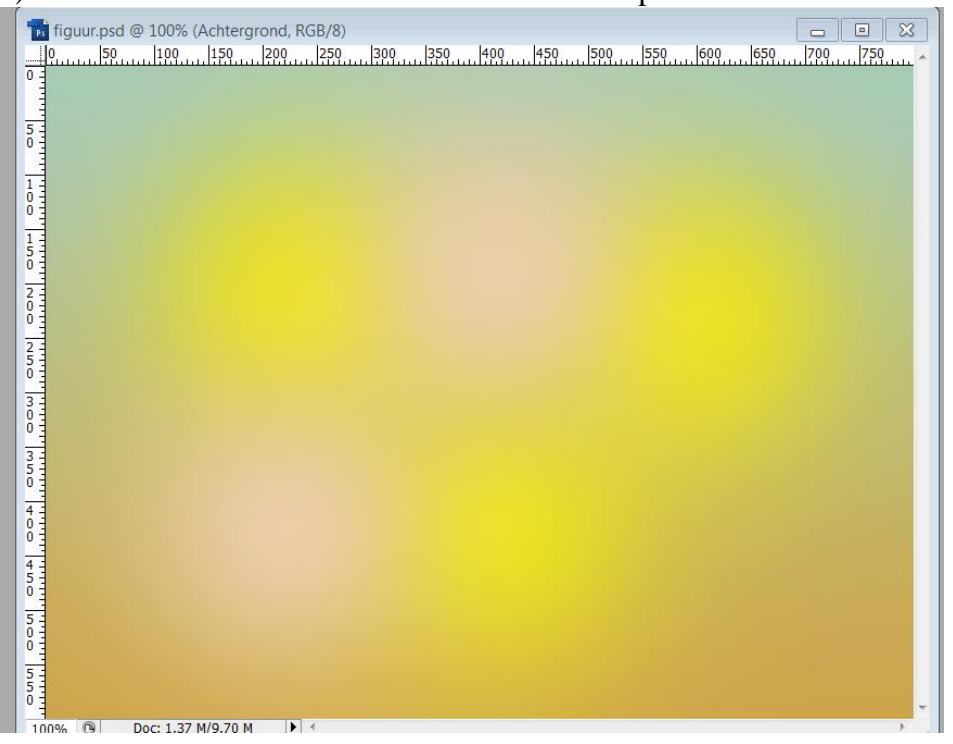

6) Ga nu naar Filter  $\rightarrow$  Vervagen  $\rightarrow$  Gaussiaans vervagen, straal = 20 pixels :

| Gaussiaans vervagen                       | X                                |
|-------------------------------------------|----------------------------------|
|                                           | OK<br>Annuleren<br>Voorvertoning |
| 100%       100%       Straal: 20,0 pixels |                                  |

7) Cirkel selectie maken met vaste grootte 500 x 500 pixels :

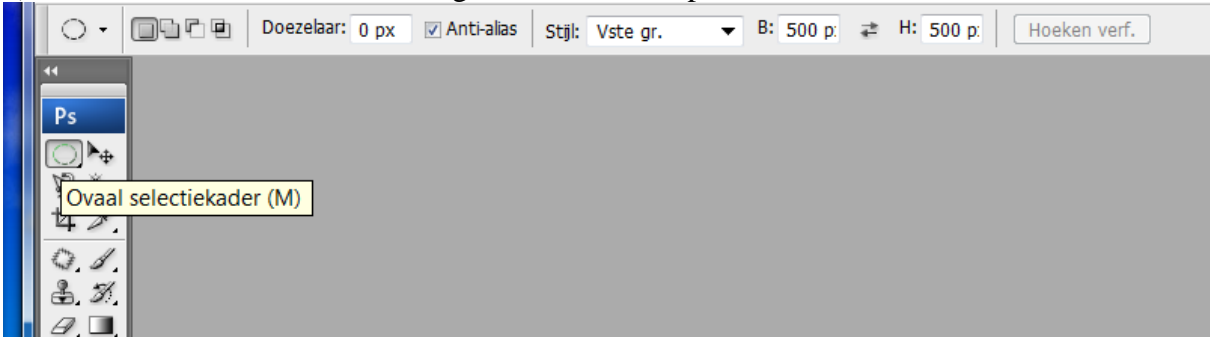

8) Klik in het midden van het canvas om de selectie te plaatsen, kopieer op een nieuwe laag (CTRL + J) en Draai verticaal (Bewerken  $\rightarrow$  Transformatie  $\rightarrow$  Verticaal omdraaien) :

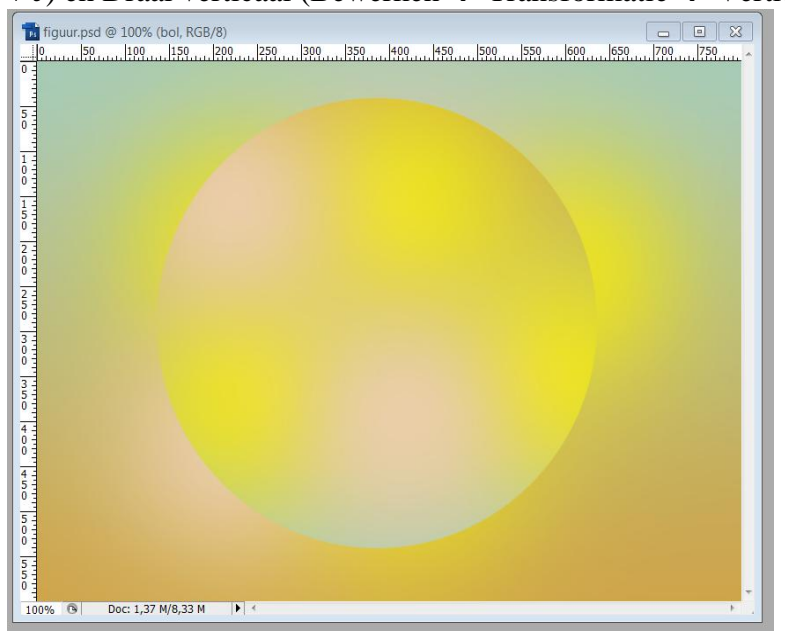

9) Voeg aan de cirkellaag volgende laagstijlen toe:

Gloed buiten :

| Stijlen                            | Gloed buiten            | ОК           |
|------------------------------------|-------------------------|--------------|
| Opties voor overvloeien: standaard |                         | Annuleren    |
| 🔄 Slagschaduw                      | Overvloeimodus: Normaal | Nieuwo stäl  |
| Schaduw binnen                     | Dekking: 50 %           | Vegevertepin |
| 🛛 Gloed buiten                     | Ruis: 🗋 🛛 0 %           | Voorvercom   |
| ✓ Gloed binnen                     |                         |              |
| 🔲 Schuine kant en reliëf           | - Elementen             |              |
| Contour                            |                         |              |
| Structuur                          | lechniek: Zachter 🔻     |              |
| 🔄 Satijn                           | Spreiding: 0 %          |              |
| 🔲 Kleurbedekking                   | Grootte: 10 px          |              |
| Verloopbedekking                   | - Kwaliteit             | _            |
| Patroonbedekking                   | Cantaur La Educiation   |              |
| 🔄 Ljin                             | Concour:                |              |
|                                    | Bereik: 50 %            |              |
|                                    | Jitter: 🔒 🛛 🛛 %         |              |
|                                    |                         |              |
|                                    |                         |              |

## En daarna volgende Gloed binnen :

| Stijlen                            | Gloed binnen              | ОК          |
|------------------------------------|---------------------------|-------------|
| Opties voor overvloeien: standaard | Structuur                 | Annulerer   |
| Slagschaduw                        | Overvloeimodus: Normaal 🔹 | Nieuwe stä  |
| Schaduw binnen                     | Dekking: 50 %             | Nieuwe suji |
| Gloed buiten                       | Ruis: 🗋 🛛 0 %             | Voorverto   |
| Gloed binnen                       |                           | -           |
| 🗌 Schuine kant en reliëf           |                           |             |
| Contour                            | Elementen                 |             |
| Structuur                          | Techniek: Zachter 🔻       |             |
| 🔄 Satijn                           | Bron: O Centreren O Rand  |             |
| Kleurbedekking                     | Inperken: 🗋 👘 0 %         |             |
| Verloopbedekking                   | Grootte: - 8 px           |             |
| Patroonbedekking                   | Kwaliteit                 |             |
| 🔄 Lijn                             |                           |             |
|                                    | Contour: Anti-aliased     |             |
|                                    | Bereik: 75 %              |             |
|                                    | litter: 0 %               |             |

Je bekomt ongeveer onderstaande :

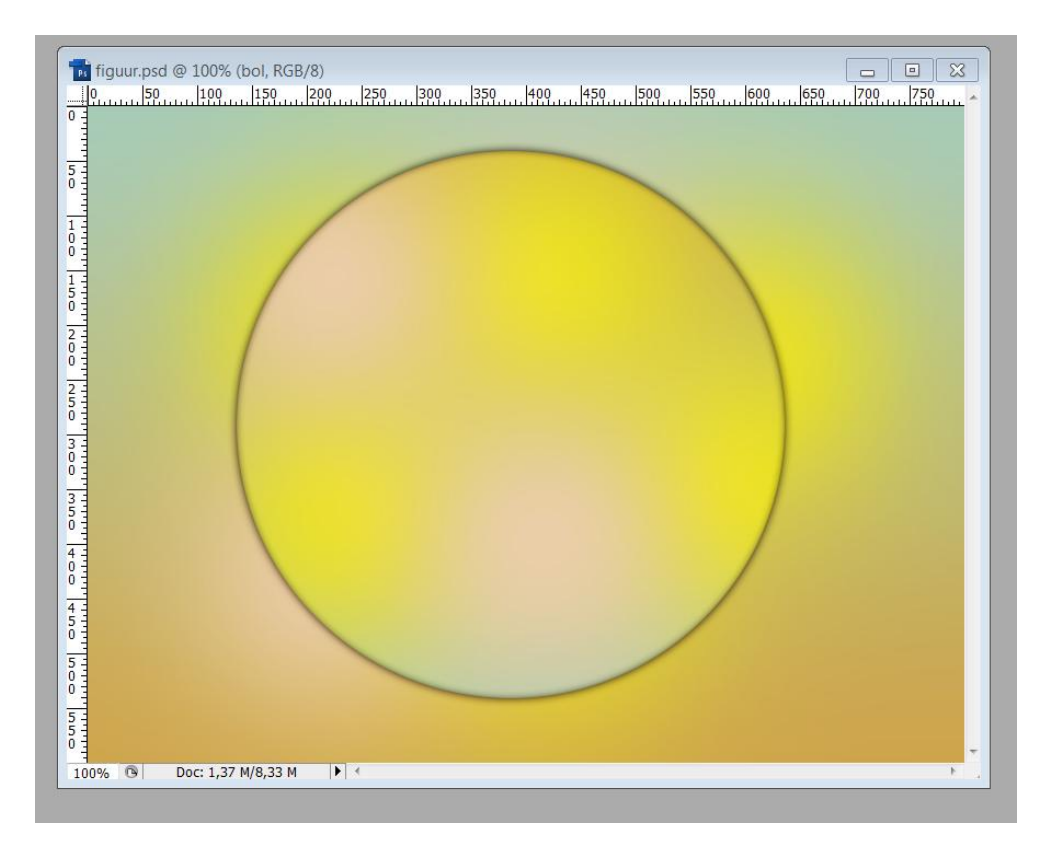

10) Je afbeelding (tube) openen en op een hoogte brengen van 570 pixels (Afbeelding  $\rightarrow$  Afbeeldingsgrootte).

Kopieer en plak op je hoofd document boven de bol en zet je afbeelding naar links :

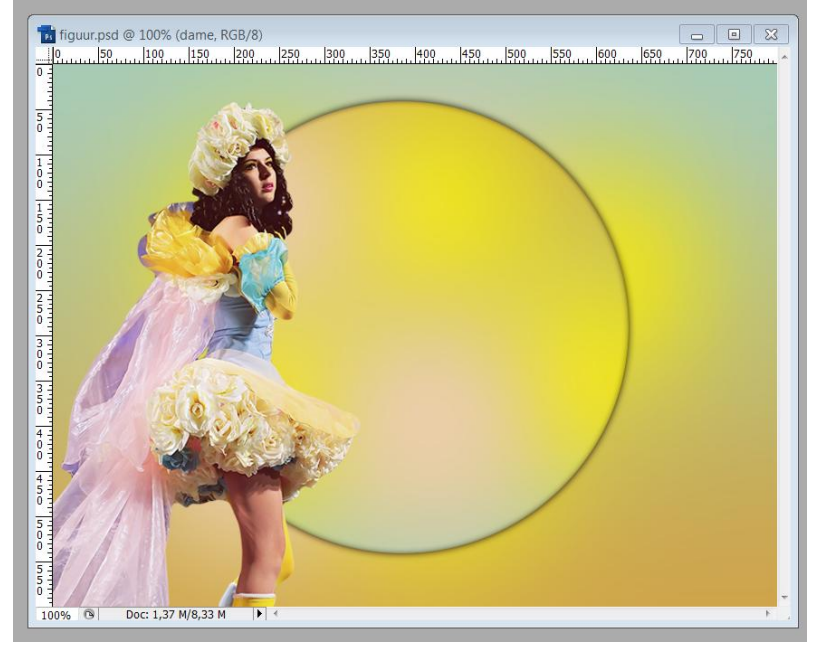

11) Laag dupliceren (CTRL + J).

Bovenste laag even onzichtbaar maken. Laag eronder activeren; verplaats naar rechts en zet midden de cirkel.

12) Selectie laden van deze laag: Ctrl + klik op laagicoon, vul met zwart (bewerken vullen) en deselecteer (CTRL + D).

Activeer laag met cirkel; selectie laden (Ctrl + klik op laagicoon), selectie omkeren (Ctrl + Shift + I), op zwarte laag delete toets aanklikken en deselecteren (CTRL + D). Zet daarna de Laagmodus van deze zwarte laag op Zwak licht.

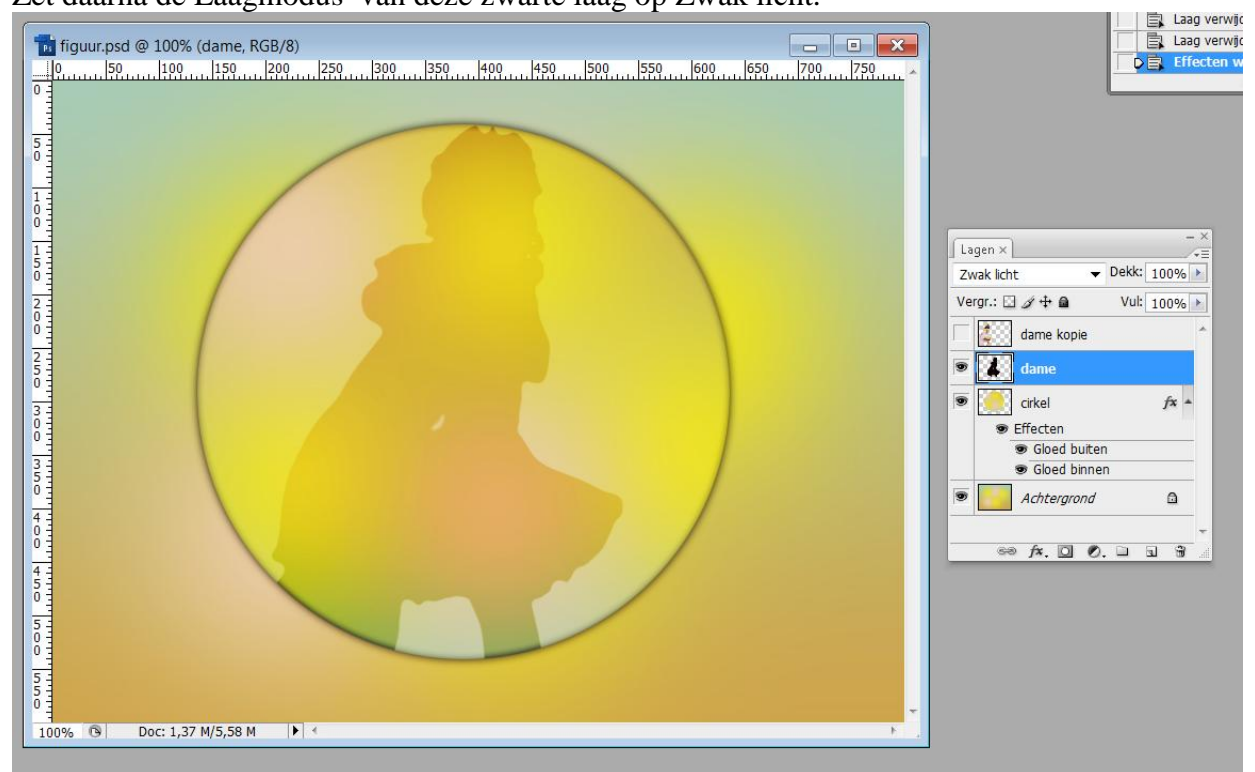

13) Bovenste laag met dame weer zichtbaar maken. Geef deze laag volgende Gloed buiten :

| Aagstijl  Stjlen  Opties voor overvloeien: standaard  Slagschaduw  Schaduw binnen  Gloed buiten  Gloed binnen  Schuine kant en reliëf  Contour  Structuur | Gloed buiten Structuur Overvloeimodus: Normaal Dekking: 50% Ruis: 0% Elementen Techniek: Zachter       | OK<br>Annuleren<br>Nieuwe stji<br>Voorvertoning |
|----------------------------------------------------------------------------------------------------|----------------------------------------------------------------------------------------------------|-------------------------------------------------|
| Contour Structuur Satijn Kleurbedekking Verloopbedekking Patroonbedekking Lijn                                                                            | Techniek: Zachter  Spreiding: O % Grootte: O % Waliteit Contour: Anti-aliased Bereik: 50 % Jitter: O % |                                                 |

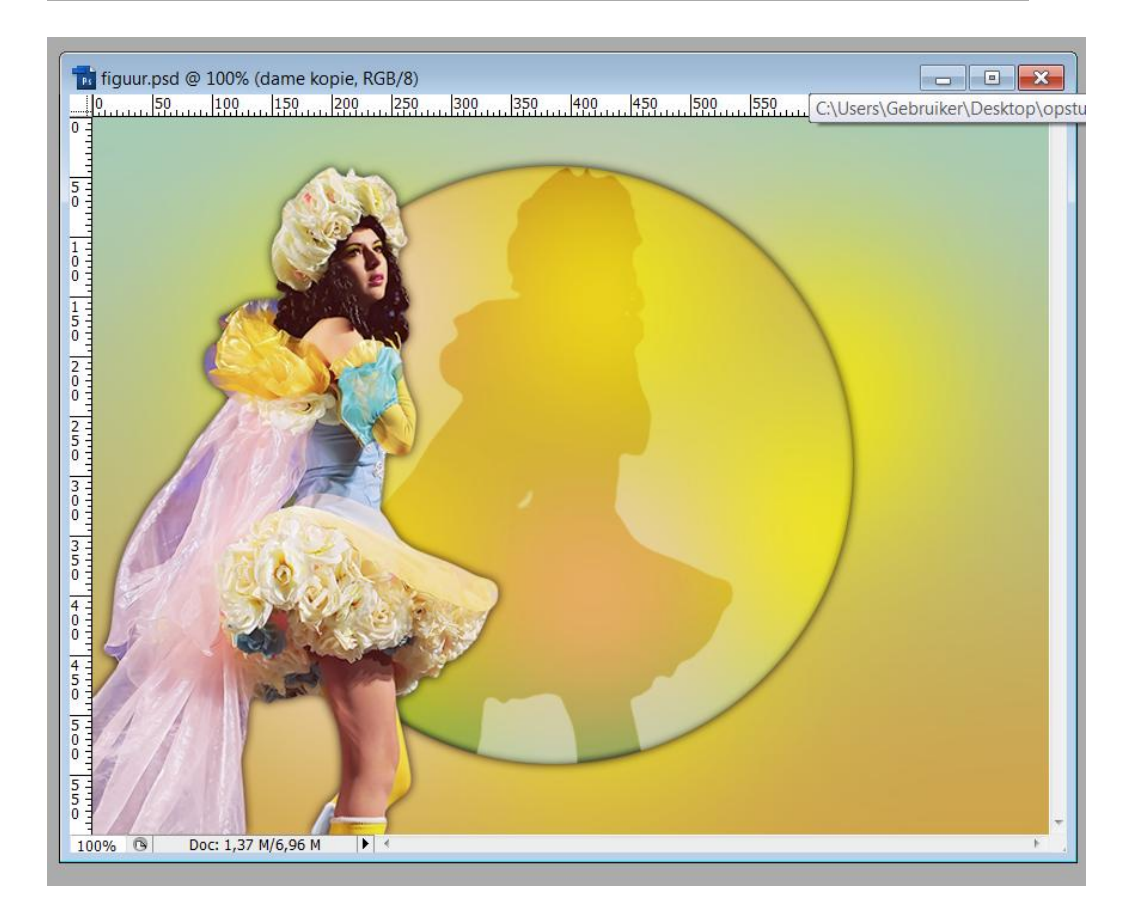

14) Achtergrondlaag activeren (aanklikken) en dupliceren (Ctrl + J).
Op die kopie laag: Filter → Penta Com, Jeans : 62/4 :
(deze filter zit normaal gezien onder Unlimited2)

| Mirror Rave                  | A (    | color dot     |        |               |    |           |       |
|------------------------------|--------|---------------|--------|---------------|----|-----------|-------|
| Mock                         | [      | Dot and Cross |        |               |    |           |       |
| MuRa's Seamless              |        | eans          |        |               |    |           |       |
| Neology                      | 1      | VTR2          |        |               |    |           |       |
| Nirvana                      |        |               |        |               |    |           |       |
| Noise Filters                |        |               |        |               |    |           |       |
| Noise                        |        |               |        |               |    |           |       |
| Oliver's Filters             |        |               |        |               |    |           |       |
| Omphale Filters 3            |        |               |        |               |    |           |       |
| ORMENTE Filters              |        |               |        |               |    |           |       |
| Paper Backgrounds            |        |               |        |               |    |           |       |
| Paper Textures               |        |               |        |               |    |           |       |
| Pattern Generators           |        |               |        |               |    |           |       |
| penta.com                    |        |               |        |               |    |           |       |
| Photo Aging Kit              |        |               |        |               |    |           |       |
| Photo Tools                  |        |               |        |               | Je | eans      |       |
| Pixelate                     |        |               |        | 1             |    |           |       |
| Pixellisation                |        |               |        |               |    |           |       |
| Psychosis                    |        |               |        | amount:       |    |           | 6     |
| Random Filters (for Actions) |        |               |        | border width: |    |           |       |
| RCS Filter Pak 1.0           | =      |               |        |               |    |           |       |
| Render                       |        |               |        |               |    |           |       |
| ScreenWorks                  |        |               |        |               |    |           |       |
| Scribe                       |        |               |        |               |    |           |       |
| Shapes                       |        |               |        |               |    |           |       |
| Simple                       | -      |               |        |               |    |           |       |
| Openial Effects 1            | •      |               |        |               |    |           |       |
| Database Import              | Filter | Info          | Editor |               |    | Randomize | Reset |
|                              |        |               |        |               |    |           |       |

Zet van die kopie laag de modus op Vermenigvuldigen :

| 📅 figuur.psd @ 100% (Achtergrond kopie, RGB/8) |                                                                                                    |
|------------------------------------------------|----------------------------------------------------------------------------------------------------|
| 0                                              |                                                                                                    |
|                                                | Lagen ×       -×         Vermenigvuldigen       Dekk: 100%         Vergr.:       # +         Vult 100% |
| 100% (9) DOC:1,37 M/6,96 M (1) 4               |                                                                                                    |

15) Lijkt deze afbeelding nog te helder, voeg dan een nieuwe laag toe boven de achtergrondlaag kopie, vul met een donkere kleur en zet op laagmodus Uitsluiting.

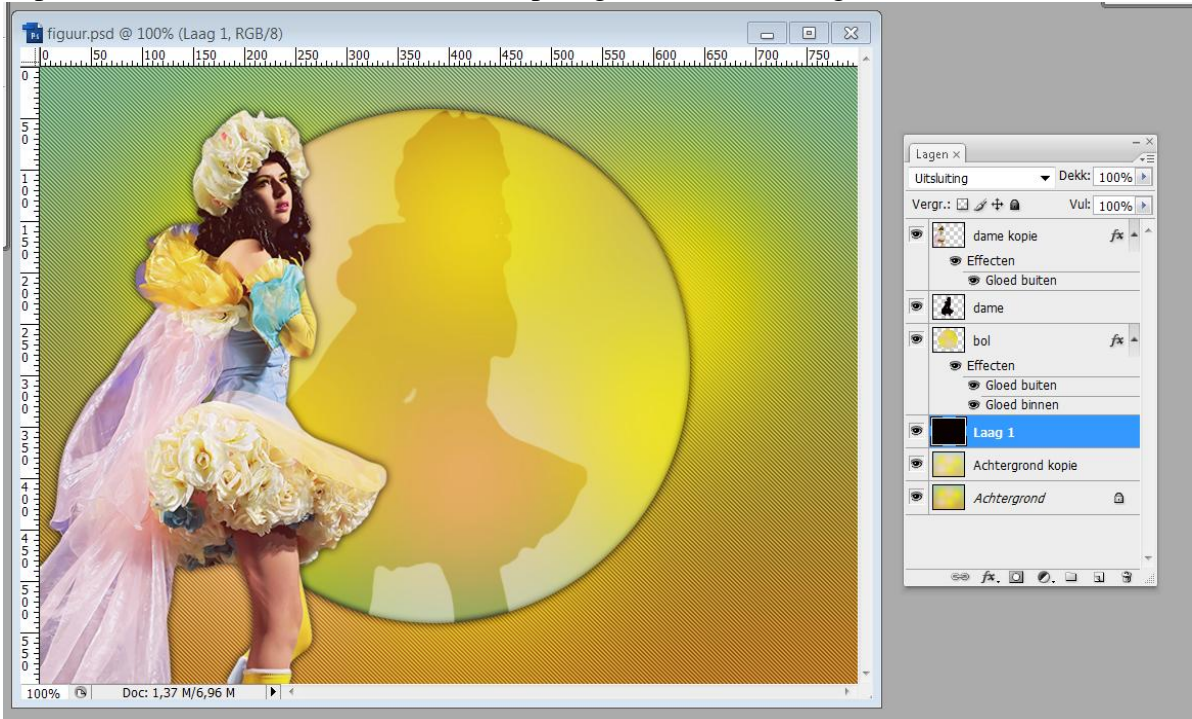

16) Voeg nu alle lagen samen (Ctrl + Shift + E) en ga naar Filter  $\rightarrow$  Verscherpen  $\rightarrow$  Verscherpen

17) Alles selecteren (CTRL + A).

Bewerken  $\rightarrow$  Omlijnen, 4 pixels, binnen, donkere kleur van je afbeelding.

| Omlijnen                                   | X               |
|--------------------------------------------|-----------------|
| Omljning<br>Breedte: 4px<br>Kleur:         | OK<br>Annuleren |
| Locatie     Binnen      Midden      Buiten |                 |
| Overvloeien                                | Ī               |
| Modus: Normaal 🗸                           |                 |
| Dekking: 100 %                             |                 |
| Transparantie behouden                     |                 |

18) Opslaan als Jpeg.